## **3.9 JOB PROPOSAL PROCESS**

Freelancers can make a proposal on the liked job. Job Proposal page has 2 main blocks:

- 1. Job Info Block;
- 2. Proposal Block.

Job Info Block has:

- Job Title;
- Main info of the Job.

Also, there are 2 messages could be displayed:

- 1. **info:** You've no skills of "PHP" but still you can apply for this job. is displayed when a freelancer wants to send a proposal to the job with no qualification.
- You're Late: We're sorry but the job you want to apply is no longer available You're Late: for public/freelancers anymore. - is displayed when a freelancer opens the Proposal page but Job is no longer available.

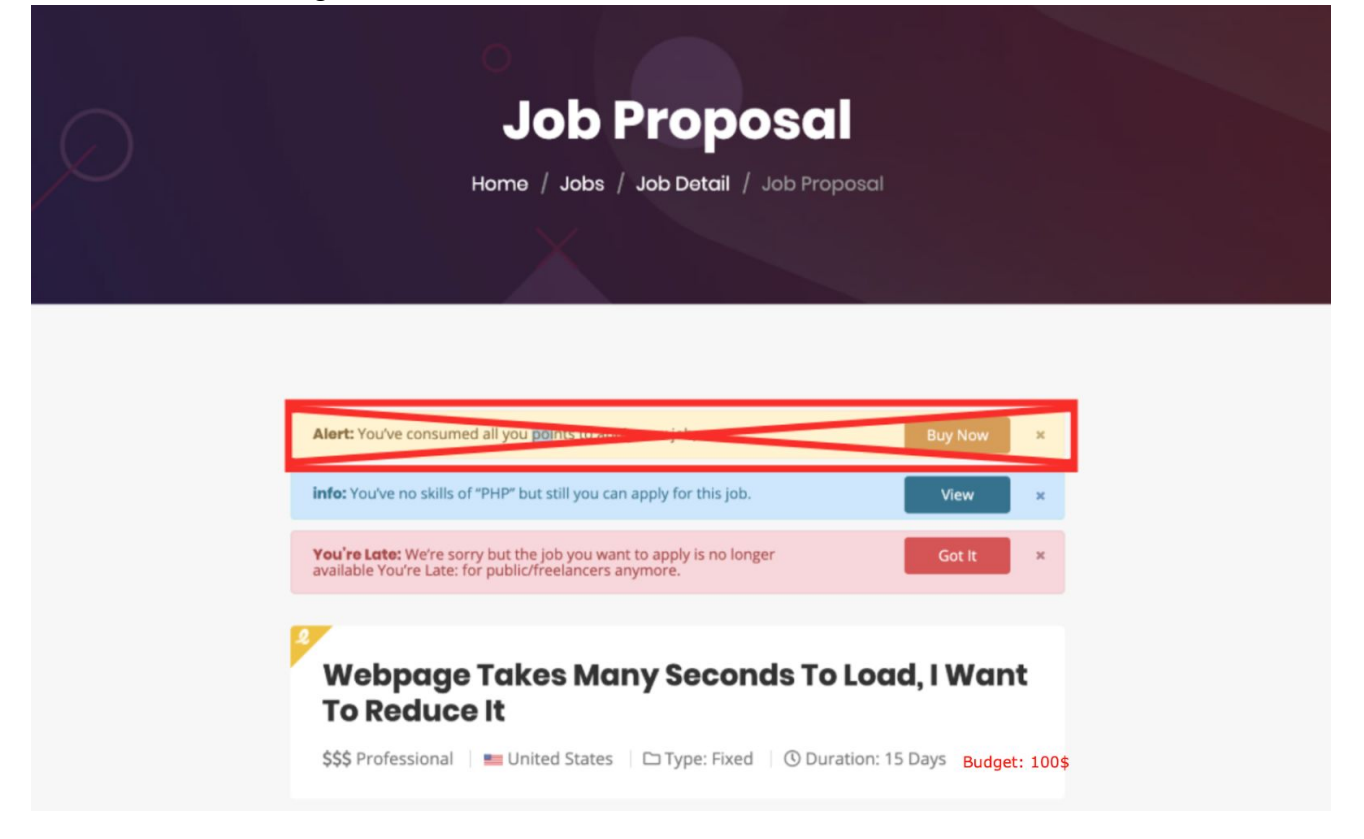

Img. 54 - Job Proposal Info Block example

## **Proposal Block has:**

- Proposal Amount field when freelancer enter the amount Service Fee and Service Fee Deduction amounts are updated;
- Duration dropdown list;
- Description field;
- Attach File(s) button;
- Send Now button.

## To submit a proposal:

- 1. Click the Send Proposal button on the job details page
- 2. Set the Proposal Amount
- 3. Set the **Duration** to finish the job

- 4. Write an introductory Cover Letter for the project
- 5. Add attachments, such as work samples, to the proposal
- 6. Click the **Send Now** button.

|                                | ount (\$)                                                     | ~       |
|--------------------------------|---------------------------------------------------------------|---------|
| Total amount the client will s | ee on your proposal                                           |         |
| (\$)-00.00                     | " Worktern " Service Fee                                      | 0       |
| (\$)-00.00                     | Amount You'll Recive after " Worktern " Service Fee deduction | 0       |
| I CAN FINISH THIS PROJ         | ECT IN: 01 MONTHS                                             | ~       |
| Add Description*               |                                                               |         |
|                                |                                                               |         |
| Upload File (Optional)         |                                                               | File(s) |
| Upload File (Optional)         |                                                               | File(s) |
| Upload File (Optional)         | Attach File size: 300 kb File size: 512 kb                    | File(s) |
| Upload File (Optional)         | Attach File size: 300 kb File size: 512 kb File size: 110 kb  | File(s) |

Img. 55 - Proposal Amount Block example

Freelancer should be able to Change Proposal Terms and propose different terms until the client Hire freelancer.

- 1. Go to Profile > Proposals
- 2. Find the relevant proposal in the Proposal List
- 3. Open the proposal, then click **Change Terms**
- 4. Enter the new terms and save changes.

Freelancer should be able to Withdraw the proposal:

- 1. Go to Profile > Proposals
- 2. Find the relevant proposal in the **Proposal** List
- 3. Open the proposal, then click the **Withdraw Proposal** button and approve a withdrawal.

After clicking on the proposal the Proposal page is displayed. 2 buttons should be added:

- Change Terms (the same fields as on the Img. 53);
- Withdraw Proposal button (confirmation popup is displayed with Yes, No options).